## Safira-Estoque Relatório de pedidos pendentes

Descrição sumária

Nesta tela serão informados procedimentos para gerar e imprimir relatório por período, para análise e controle de pedidos de compras ainda pendentes.

Procedimentos

- 1. Safira Estoque  $\rightarrow$  Relatórios  $\rightarrow$  Relatórios de pedido  $\rightarrow$  Pedidos pendentes;
- Inicie escolhendo na combo box respectivamente o nome da empresa e fornecedor;
- 3. Insira as datas, inicial e final;
- 4. Clique em "Imprimir" para visualizar relatório específico de um fornecedor de acordo com um determinado período;
- 5. Para obter lista de vários fornecedores em uma linha de tempo, insira somente o nome da "Empresa", especifique as datas de inicio e fim e clique em "Imprimir" para gerar o relatório;
- 6. Finalize em "Fechar".

ID de solução único: #1144 Autor: : Greyce Chagas Última atualização: 2013-02-18 21:42